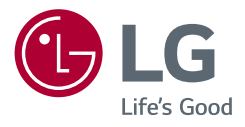

# Manuale dell'utente

# MONITOR LED LCD (Monitor LED\*)

\* I monitor LED LG sono monitor LCD con retroilluminazione LED.

Leggere attentamente il presente manuale prima di utilizzare l'apparecchio e conservarlo come riferimento futuro.

28MQ780 28BQ780

> www.lg.com Copyright © 2021 LG Electronics Inc. Tutti i diritti riservati.

# **TABELLA DEI CONTENUTI**

| _ |    |  |
|---|----|--|
| 7 | Į. |  |
| ř |    |  |
| Σ | 5  |  |
| ź | 2  |  |
| ē | 5  |  |
|   |    |  |

| INFORMAZIONI AVVISO SOFTWARE OPEN<br>SOURCE | 4   |
|---------------------------------------------|-----|
| MONTAGGIO E PREPARAZIONE                    | 4   |
| UTILIZZO DEL MONITOR                        | .16 |
| IMPOSTAZIONI UTENTE                         | .20 |
| RISOLUZIONE DEI PROBLEMI                    | .27 |
| SPECIFICHE DEL PRODOTTO                     | .29 |

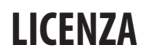

Ciascun modello dispone di licenze differenti. Per ulteriori informazioni sulle licenze, visitare il sito Web all'indirizzo www.lg.com.

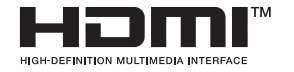

I termini HDMI e HDMI High-Definition Multimedia Interface e il logo HDMI sono marchi o marchi registrati di HDMI Licensing Administrator, Inc. negli Stati Uniti e in altri paesi.

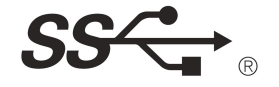

The SuperSpeed USB Trident logo is a registered trademark of USB Implementers Forum, Inc.

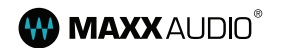

MaxxAudio and additional MAXX trademarks are trademarks and/or registered trademarks of Waves Audio Ltd.

\* USB Type-C<sup>™</sup> and USB-C<sup>™</sup> are trademarks of USB Implementers Forum.

# INFORMAZIONI AVVISO SOFTWARE OPEN SOURCE

Per ottenere il codice sorgente sotto GPL, LGPL, MPL e altre licenze open source che prevedono l'obbligo di divulgare il codice sorgente, contenuto in questo prodotto, e per accedere a tutti i termini di licenza citati, alle note sul copyright e ad altri documenti pertinenti, visitare https://opensource.lge.com.

LG Electronics fornirà anche il codice open source su CD-ROM su richiesta tramite e-mail all'indirizzo opensource@lge.com addebitando il costo delle spese di distribuzione (ad esempio il costo di supporti, spedizione e gestione).

Questa offerta è valida per chiunque riceva queste informazioni per un periodo di tre anni dalla nostra ultima spedizione di questo prodotto.

# **MONTAGGIO E PREPARAZIONE**

#### **ATTENZIONE**

- Per garantire la sicurezza e le prestazioni del prodotto, utilizzare sempre componenti originali LG.
- Danni o lesioni provocati da componenti non originali non sono coperti dalla garanzia del prodotto.
- Si consiglia di utilizzare i componenti forniti.
- Le illustrazioni riportate in questo documento raffigurano procedure standard che potrebbero variare rispetto a quelle per il prodotto specifico.
- Non applicare sostanze estranee (oli, lubrificanti, ecc.) ad alcuna parte delle viti durante l'assemblaggio del prodotto. (In caso contrario, si rischia che il prodotto venga danneggiato.)
- Non stringere eccessivamente le viti, altrimenti il monitor potrebbe riportare danni. Non coperti dalla
  garanzia del prodotto.
- Non capovolgere il monitor sorreggendolo dalla base. Altrimenti il monitor potrebbe staccarsi dal supporto e
  provocare lesioni personali.
- Per sollevare o spostare il monitor, non toccare lo schermo. La pressione esercitata sullo schermo del monitor potrebbe danneggiarlo.

#### NOTA

- I componenti possono essere diversi da quelli illustrati in questo documento.
- Allo scopo di migliorare le prestazioni del prodotto, tutte le informazioni e le specifiche contenute in questo manuale sono soggette a modifica senza preavviso.
- Per acquistare accessori opzionali, recarsi in un punto vendita di prodotti elettronici, visitare un sito di vendita
  online o contattare il rivenditore presso il quale è stato acquistato il prodotto.
- Il cavo di alimentazione fornito può variare a seconda dell'area.

## Software supportato

È possibile scaricare e installare la versione più recente dal sito Web LGE (www.lg.com).

OnScreen Control/ Dual Controller/ LG Calibration Studio

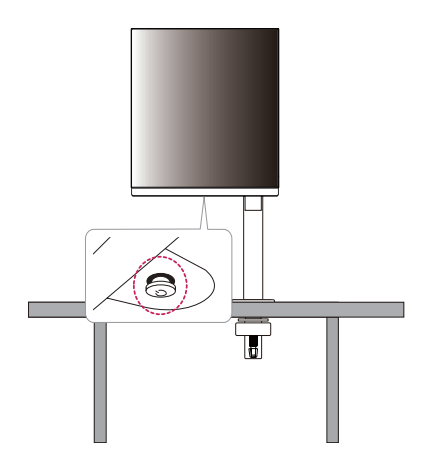

Descrizione del prodotto e dei pulsanti

**NOTA** 

• Il tasto del joystick è situato nella parte inferiore del monitor.

# ITALIANO

#### Come usare il tasto del joystick

Per controllare facilmente le funzioni del monitor, premere il tasto del joystick o muoverlo con il dito verso destra/sinistra/su/giù.

#### Funzioni di base

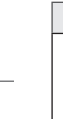

| А | В | C        | D |
|---|---|----------|---|
|   |   | <b>→</b> |   |

A (Accensione): Premere il tasto del joystick con il dito per accendere il monitor.

B (Spegnimento): Tenere premuto il tasto del joystick con il dito per più di 5 secondi per spegnere il monitor.

C (Controllo volume): Per controllare il volume, muovere il tasto del joystick verso sinistra/destra.

D: Vengono visualizzate le informazioni sull'ingresso corrente.

## Spostamento e sollevamento del monitor

Per spostare o sollevare il monitor, attenersi alla seguente procedura per evitare graffi o danni al prodotto e per trasportarlo in sicurezza, indipendentemente dalla forma e dalle dimensioni.

- Prima di spostare il monitor, inserirlo all'interno della confezione originale o di un materiale da imballaggio.
- Prima di sollevare o spostare il monitor, scollegare il cavo di alimentazione e tutti gli altri cavi.
- Afferrare saldamente la parte inferiore e laterale della cornice del monitor. Non afferrarlo dal pannello.
- Per evitare che il monitor si graffi, mantenerlo con lo schermo rivolto all'esterno.
- Durante il trasporto, non esporre il monitor a scosse o eccessive vibrazioni.
- Quando si sposta il monitor, mantenerlo verticale senza ruotarlo o inclinarlo.

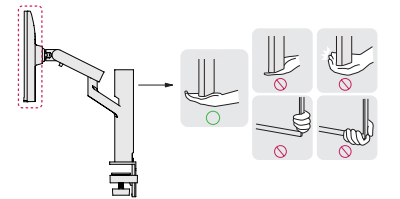

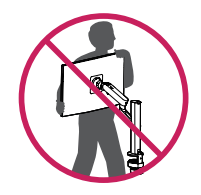

- Evitare il più possibile di toccare lo schermo del monitor.
  - In caso contrario, lo schermo o alcuni pixel per la riproduzione delle immagini potrebbero danneggiarsi.
- Posizionare il pannello del monitor in verticale, potrebbe causarne la caduta per via del joystick e provocare
  danni o lesioni. Inoltre, anche il pulsante joystick potrebbe non funzionare correttamente.

#### Installazione su un tavolo

 Sollevare il monitor e collocarlo sul tavolo in posizione verticale. Per garantire una ventilazione sufficiente, posizionarlo ad almeno 100 mm dalla parete.

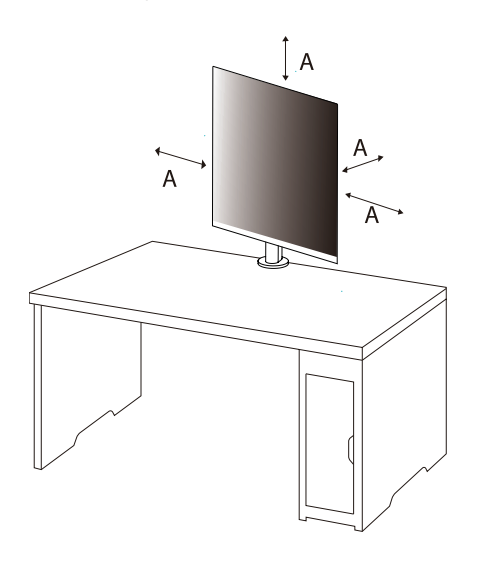

A: 100 mm

- Scollegare il cavo di alimentazione prima di spostare o installare il monitor, Per evitare il rischio di scosse
  elettriche.
- Accertarsi di utilizzare il cavo di alimentazione fornito nella confezione del prodotto e collegarlo a una presa di alimentazione con messa a terra.
- Se occorre un altro cavo di alimentazione, contattare il rivenditore locale o il negozio più vicino.
- Assicurarsi che il piano per l'installazione del prodotto sia stabile e solido. Se il piano è costituito da materiali fragili, ad esempio vetro, potrebbe essere danneggiato dall'operazione.
- Il monitor potrebbe inclinarsi su piani irregolari o inclinati.
- L'installazione del supporto potrebbe segnare la superficie del piano.
- Non appendere oggetti pesanti come borse o abiti sul supporto.
- Al fine di evitare cadute, verificare che il piano sia sufficientemente ampio per installarvi il monitor.
- Assicurarsi di fissare saldamente il supporto al piano.
- Durante l'installazione del supporto, assicurarsi di fissarlo completamente al piano, in modo da non sbattervi una volta in piedi.
- Non esercitare una forza eccessiva durante la rotazione del monitor. Addossare il monitor a una parete
  potrebbe causare lesioni alle persone vicine o provocare danni al monitor stesso.

#### Come fissare una staffa

- 1 Dopo aver posizionato il supporto sul piano, fissarlo ruotando la manopola.
- Nel caso di piano senza sporgenze
- Il piano deve essere spesso meno di 75 mm.

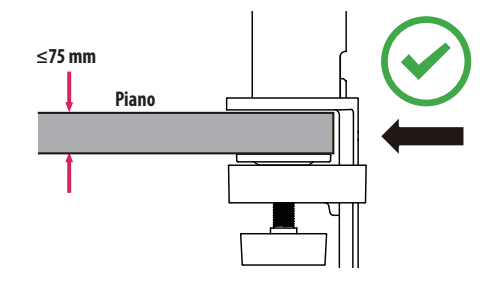

- Se il supporto non è completamente fissato al piano, il monitor potrebbe traballare o cadere.
- Assicurarsi che il piano sia sufficientemente stabile e solido da consentire l'installazione completa del monitor. Se il piano è costituito da materiali fragili, ad esempio vetro, potrebbe rompersi.
- Nel caso di piani con sporgenze
- Se la sporgenza si trova a più di 95 mm dal bordo del piano, installare il monitor solo se tra 10 mm e 75 mm dal bordo del piano è presente una sporgenza piatta.

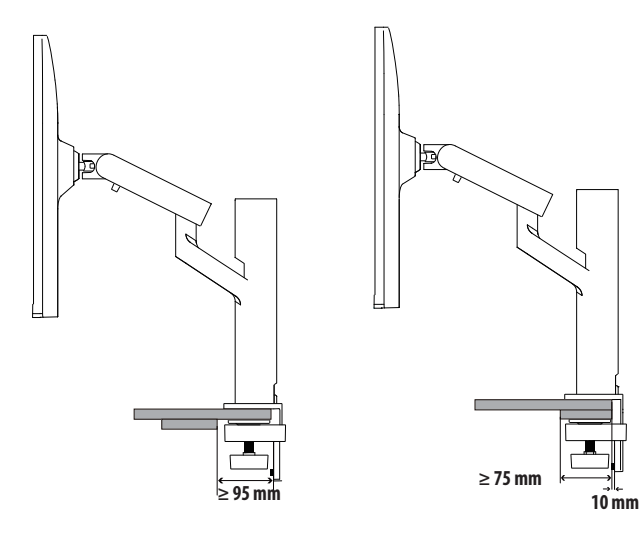

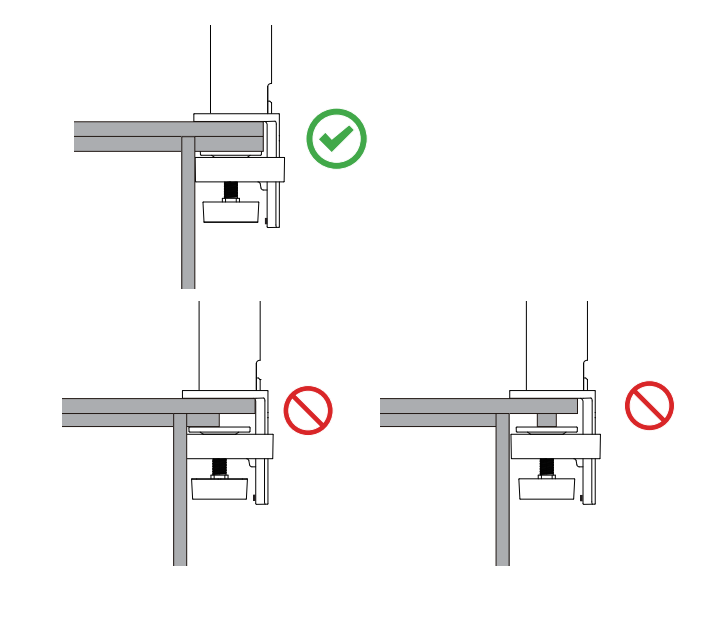

#### Supporto girevole

Il supporto del tuo monitore consente di regolare l'Angolo visivo del monitore.

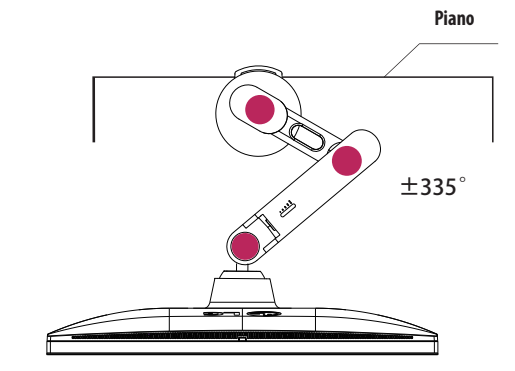

#### Funzione di rotazione

La funzione di rotazione consente di ruotare il monitor di 90  $^\circ$  in senso antiorario.

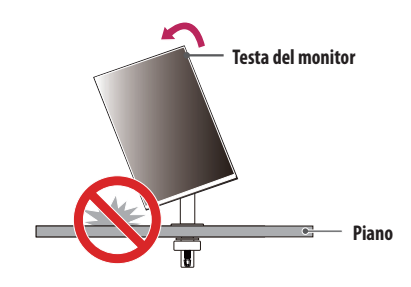

#### **AVVISO**

Quando si utilizza la funzione di rotazione, non ruotare il monitor troppo velocemente o esercitando una forza
eccessiva. Il contatto con la testa del monitor potrebbe graffiare la superficie del piano.

#### 1 Sollevare il monitor fino all'altezza massima.

- 2 Regolare l'angolazione del monitor in direzione della freccia, come illustrato nella figura.

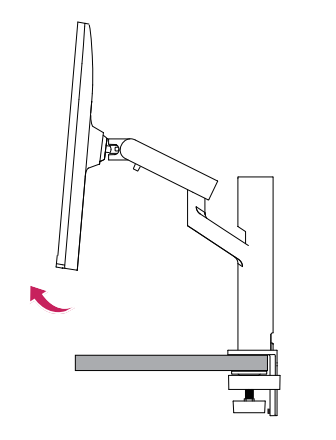

4 Completare l'installazione ruotando il monitor di 90°, come illustrato nella figura.

3 Ruotare il monitor in senso antiorario, come mostrato nell'immagine.

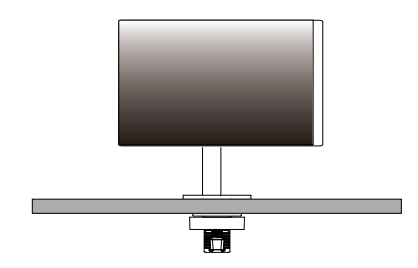

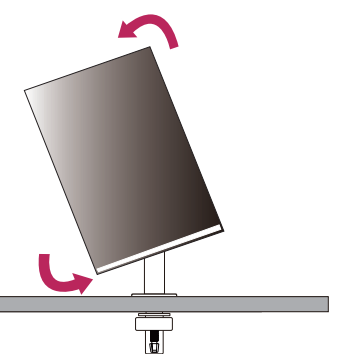

ITALIANO

#### Livellamento dello schermo

Se lo schermo appare curve verso una parte dopo il prodotto è posizionato, l'angolo viene raddrizzato orizzontalmente come segue.

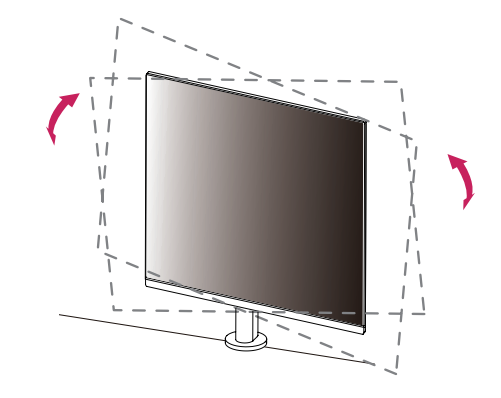

#### Regolazione dell'altezza del supporto

1 Tenere e spostare il monitor con entrambe le mani.

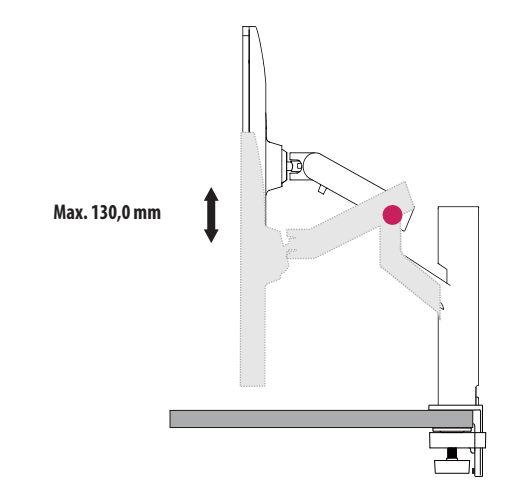

#### **AVVISO**

• Per evitare lesioni durante la regolazione dell'altezza, non toccare il supporto.

#### Regolazione dell'angolazione

Regolare l'angolazione dello schermo.

L'angolazione dello schermo può essere regolata in avanti e indietro da -25 ° a 25 ° per agevolare la visualizz azione.

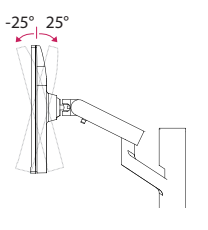

#### AVVISO

- Per evitare lesioni alle dita durante la regolazione dello schermo, non afferrare la cornice del monitor dalla
  parte inferiore come mostrato di seguito.
- Fare attenzione a non toccare o premere l'area dello schermo durante la regolazione dell'angolazione del monitor.

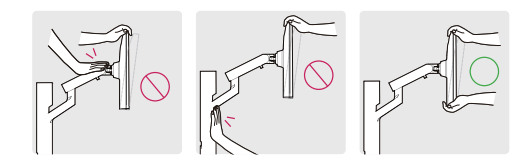

• Prestare attenzione ai cavi collegati al monitor durante la rotazione del monitor.

#### Uso del blocco Kensington

Per ulteriori informazioni sull'installazione e sull'utilizzo, fare riferimento al manuale utente del blocco Kensington o visitare il sito Web http://www.kensington.com.

Collegare il monitor a un tavolo utilizzando il cavo del sistema di sicurezza Kensington.

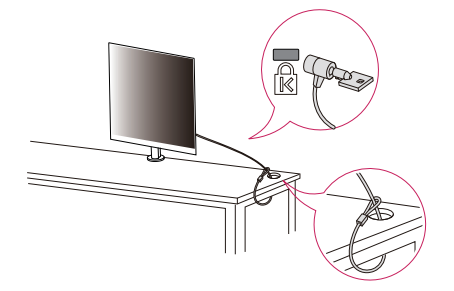

#### NOTA

 Il sistema di sicurezza Kensington è opzionale. È possibile acquistare accessori opzionali presso la maggior parte dei punti vendita di prodotti elettronici.

- · Lasciare agio sufficiente nel cavo per consentire l'intero intervallo di movimento.
- Per evitare il potenziale di schiacciare i cavi, è importante seguire istruzioni di installazione in questo manuale. La mancata osservanza di queste istruzioni potrebbe comportare danni allo strumento o lesioni personali.

# 

#### **AVVISO**

- Se non si rimuove il cavo durante la regolazione del monitore potrebbe comportare danni.
- Prima di collegare i cavi, si raccomanda di ruotare il monitore a un Angolo adeguato per evitare le difficoltà
   elettrica.

#### Installazione su una parete

Questo monitor è conforme alle specifiche per la piastra di montaggio a parete o altri dispositivi compatibili. Installare il monitor ad almeno 100 mm di distanza dalla parete e lasciare circa 100 mm di spazio su ogni lato per assicurare una ventilazione sufficiente. Contattare il rivenditore per ottenere istruzioni dettagliate sull'installazione. In alternativa, consultare il manuale per l'installazione e la sistemazione della staffa per montaggio a parete inclinabile.

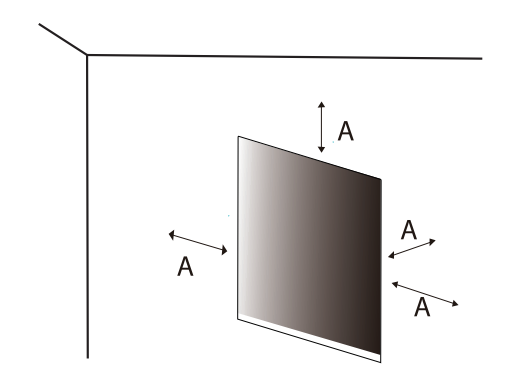

A: 100 mm

#### Installazione della piastra di montaggio a parete

Per installare il monitor su una parete, fissare una staffa per montaggio a parete (opzionale) al retro del monitor. Assicurarsi che la staffa per montaggio a parete sia fissata saldamente al monitor e alla parete.

| Montaggio a parete (mm)                      | 100 x 100 |
|----------------------------------------------|-----------|
| Viti standard                                | M4 x L10  |
| Numero di viti                               | 4         |
| Piastra per montaggio a parete (Facoltativa) | LSW149    |
|                                              |           |

#### NOTA

- Utilizzare le viti specificate dagli standard VESA.
- Il kit per il montaggio a parete include la guida all'installazione e tutti i componenti necessari.
- La staffa per montaggio a parete è un accessorio opzionale. È possibile acquistare accessori opzionali presso il rivenditore locale di fiducia.
- La lunghezza della vite potrebbe essere diversa per ciascuna staffa per montaggio a parete. Se si utilizzano viti più lunghe rispetto a quelle standard, la parte interna del prodotto potrebbe danneggiarsi.
- Per ulteriori informazioni, consultare il manuale utente per la staffa per montaggio a parete.
- Fare attenzione a non esercitare una pressione eccessiva durante l'installazione della piastra di montaggio a
  parete, onde evitare danni allo schermo.
- Rimuovere il supporto prima di installare il monitor con il fissaggio a parete attaccando il supporto al contrario.

#### **ATTENZIONE**

- Scollegare il cavo di alimentazione prima di spostare o installare il monitor per evitare scosse elettriche.
- L'installazione del monitor a soffitto o pareti indinate può causare la caduta del monitor, che potrebbe provocare lesioni personali. Utilizzare un supporto per montaggio a parete autorizzato da LG e contattare il rivenditore locale o il personale qualificato.
- Allo scopo di prevenire lesioni, questo apparecchio deve essere fissato saldamente alla parete seguendo le
  istruzioni di installazione.
- Non stringere eccessivamente le viti, altrimenti il monitor potrebbe riportare danni. Non coperti dalla garanzia del prodotto.
- Utilizzare la staffa per montaggio a parete e viti conformi allo standard VESA. I danni causati dall'uso di componenti inadeguati non sono coperti dalla garanzia del prodotto.
- La lunghezza di ogni vite installata, misurata dalla parte posteriore del monitor, non deve essere superiore a 8 mm.

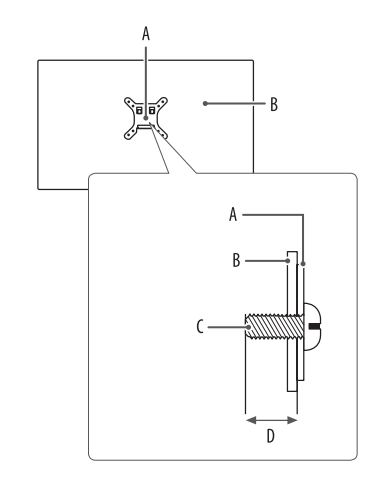

A: Piastra per montaggio a parete B: Parte posteriore del monitor C: Viti standard D: Max. 8 mm

# **UTILIZZO DEL MONITOR**

• Le illustrazioni in questo manuale possono differire dal prodotto reale.

Premere il tasto del joystick, andare a [Impostazioni] > [Ingresso], quindi selezionare l'opzione di ingresso.

#### **ATTENZIONE**

- Se si utilizzano cavi generici non certificati da LG, è possibile che la schermata non venga visualizzata o che le immagini siano disturbate.
- Non esercitare pressione sullo schermo per un periodo di tempo prolungato. In caso contrario, le immagini potrebbero risultare distorte.
- Non lasciare un'immagine fissa visualizzata sullo schermo per un periodo di tempo prolungato. In caso contrario, potrebbe verificarsi il mantenimento dell'immagine. Se possibile, utilizzare un salvaschermo per PC.
- Quando si collega il cavo di alimentazione alla presa, utilizzare una presa multipla (3 fori) con messa a terra o una presa di alimentazione con messa a terra.
- Il monitor potrebbe produrre uno sfarfallio quando viene acceso in un ambiente a basse temperature. Si tratta di un effetto normale.
- Sullo schermo potrebbero comparire puntini di colore rosso, verde o blu. Si tratta di un effetto normale.

# ITALIANO

## Collegamento a un PC

- Questo monitor supporta la funzionalità \*Plug and Play.
- \* Plug and Play: Funzione che consente di aggiungere un dispositivo al computer senza la necessità di eseguire alcuna riconfigurazione o installazione manuale dei driver.

#### **Connessione HDMI**

Trasmette i segnali audio e video digitali dal PC al monitor.

#### ATTENZIONE

- L'uso di un cavo da DVI a HDMI o da DP (DisplayPort) a HDMI può causare problemi di compatibilità.
- Utilizzare un cavo certificato con il logo HDMI. In caso contrario, lo schermo potrebbe non visualizzare
   l'immagine o esserci problemi di collegamento.
- Tipi di cavi HDMI consigliati
- Cavo HDMI<sup>®</sup>/™ ad alta velocità
- Cavo HDMI<sup>®</sup>/<sup>™</sup> ad alta velocità con Ethernet

#### **Connessione DisplayPort**

Trasmette i segnali audio e video digitali dal PC al monitor.

#### NOTA

- A seconda della versione DP (DisplayPort) del PC, è possibile che l'uscita audio o video non produca alcun segnale.
- Accertarsi di utilizzare il cavo DisplayPort del prodotto in dotazione. In caso contrario, potrebbe verificarsi un malfunzionamento del dispositivo.
- Se si utilizza una scheda grafica con uscita Mini DisplayPort, usare un cavo da Mini DP a DP (da Mini DisplayPort a DisplayPort) o di un tipo che supporti DisplayPort1.4. (Accessori venduti separatamente)

## Collegamento dispositivi AV

#### **Connessione HDMI**

Un cavo HDMI trasmette segnali audio e video digitali da un dispositivo AV al monitor.

#### ATTENZIONE

- L'uso di un cavo da DVI a HDMI o da DP (DisplayPort) a HDMI può causare problemi di compatibilità.
- Utilizzare un cavo certificato con il logo HDMI. In caso contrario, lo schermo potrebbe non visualizzare
   l'immagine o esserci problemi di collegamento.
- Tipi di cavi HDMI consigliati
- Cavo HDMI<sup>®</sup>/<sup>™</sup> ad alta velocità
- Cavo HDMI<sup>®</sup>/<sup>™</sup> ad alta velocità con Ethernet

## Collegamento di periferiche

#### Collegamento dispositivo USB

La porta USB situata sul prodotto funziona come un hub USB.

#### NOTA

- Si consiglia di installare tutti gli aggiornamenti di Windows per mantenere il sistema aggiornato prima di collegare il prodotto per l'uso.
- I dispositivi periferici vengono venduti separatamente.
- È possibile collegare una tastiera, un mouse o un dispositivo USB alla porta USB.
- · La velocità di caricamento può variare a seconda del dispositivo utilizzato.

#### ATTENZIONE

- Precauzioni durante l'uso di una periferica USB.
  - È possibile che una periferica USB con un programma di riconoscimento automatico installato o che utilizza il proprio driver non venga rilevata.
  - È possibile che alcune periferiche USB non vengano supportate o che non funzionino correttamente.
  - È consigliabile utilizzare un hub o un disco rigido USB provvisti di alimentazione. (Se l'alimentatore non è adatto, il dispositivo USB potrebbe non essere riconosciuto correttamente.)

# ITALIANO

#### Ingresso HDMI/DP (DisplayPort)

Per periferiche collegate alla porta di ingresso USB possono essere controllate dal PC.

#### Per utilizzare il cavo USB C-A

Per utilizzare la funzione USB 3.0, collegare il monitor al PC utilizzando un cavo USB C-A.

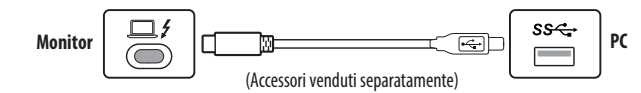

#### Utilizzare il cavo USB A-B

Per utilizzare la funzione USB 2.0, collegare il monitor al PC utilizzando un cavo USB A-B. Impostare il menu [USB a monte] in [Generale] su USB-B.

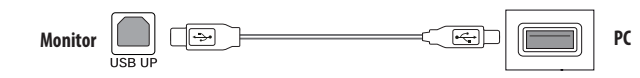

#### **Connessione cuffie**

Collegare le periferiche al monitor tramite la porta delle cuffie.

#### NOTA

- I dispositivi periferici vengono venduti separatamente.
- A seconda delle impostazioni audio del PC e del dispositivo esterno, le funzioni relative alle cuffie e all'altoparlante possono essere limitate.
- Se si utilizzano auricolari con connettore ad angolo retto, potrebbero verificarsi problemi di collegamento con un altro dispositivo esterno al monitor. È pertanto consigliabile utilizzare auricolari con connettore Dritto.

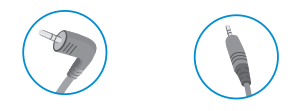

Ad angolo retto

Dritto (Opzione consigliata)

# **IMPOSTAZIONI UTENTE**

#### NOTA

- Il menu OSD (On Screen Display) del monitor potrebbe risultare leggermente diverso da quello mostrato in questo manuale.

### Attivazione del menu principale

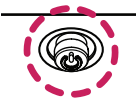

Tasto del joystick

- 1 Premere il tasto del joystick sul retro del monitor.
- 2 Muovere il joystick verso l'alto o verso il basso e verso sinistra o destra per impostare le opzioni.
- 3 Premere nuovamente il tasto del joystick per uscire dal menu principale.

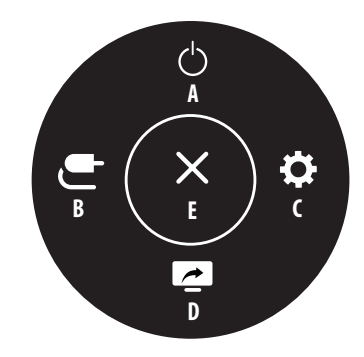

Funzioni del menu principale

| Menu principale   | Descrizione                                                                                                    |  |
|-------------------|----------------------------------------------------------------------------------------------------|--|
| A: [Spegnimento]  | Consente di spegnere il monitor.                                                                                                    |  |
| B: [Ingresso]     | Consente di impostare la modalità di ingresso.                                                                                                    |  |
| C: [Impostazioni] | Consente di configurare le impostazioni dello schermo.                                                                                                   |  |
| נממסז ה           | Consente di visualizzare le schermate di due modalità di ingresso su un monitor. (Predefinito)                                                           |  |
| D: [PBP]          | Puoi personalizzare il fondo (D) del menù principale per entrare il tuo menù<br>preferito facilmente. [Impostazioni] > [Generale] > [Chiave dell'utente] |  |
| E: [Uscita]       | Consente di uscire dal menu principale.                                                                                                    |  |

# ITALIANO

#### Impostazioni del menu

- 1 Per visualizzare il menu OSD, premere il tasto del joystick nella parte inferiore del monitor e quindi accedere alle [Impostazioni].
- 2 Muovere il joystick verso l'alto o verso il basso e verso sinistra o destra per impostare le opzioni.
- 3 Per tornare al menù superiore o impostare altre voci, muovere il joystick verso ◀ o premere (()).
- 4 Se si desidera uscire dal menu OSD, muovere il joystick verso ◀.

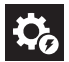

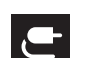

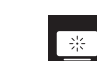

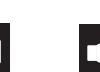

[Audio]

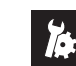

[Impostazioni rapide]

[Ingresso]

[Immagine]

[Generale]

#### **D** NOTA

- Ceso
- Spento

#### [Impostazioni rapide]

#### [Impostazioni] > [Impostazioni rapide]

- [Luminosità]: Consente di regolare la luminosità dello schermo.
- [Luminosità automatica]: Ottimizza automaticamente la luminosità in base alla luce circostante.
- [Contrasto]: Consente di regolare il contrasto dello schermo.
- [Volume]: Consente di regolare il livello del volume.
- È possibile regolare la funzione [Muto]/[Ripristino audio] muovendo il tasto del joystick verso ▼ nel menu [Volume].
- [Temp. Colore]: Consente di impostare la temperatura del colore personale.
  - [Utente]: l'utente può personalizzare i colori rosso, verde e blu.
- [Caldo]: consente di impostare il colore dello schermo su un tono rossastro.
- [Medio]: consente di impostare il colore dello schermo su un tono tra il rosso e il blu.
- [Freddo]: consente di impostare il colore dello schermo su un tono bluastro.
- [Manuale]: l'utente può regolare la temperatura del colore.
- [PBP]: Consente di visualizzare le schermate di due modalità di ingresso su un monitor.
- [Selezione USB]: Scegliere la porta connessione del cavo USB a monte per usare l'hub USB del monitore.

#### [Ingresso]

#### [Impostazioni] > [Ingresso]

- [Elenco ingressi]: Seleziona la modalità di ingresso.
- [Commutaz. Ingresso autom.]: Quando [Commutaz. Ingresso autom.] è impostato su [Acceso], il monitor passerà automaticamente al nuovo ingresso una volta connesso.
- [Formato]: Consente di regolare il formato dello schermo. È possibile che alla risoluzione consigliata (2560 x 2880) lo schermo appaia uguale per le opzioni [Full Wide], [Originale] e [Solo ricerca].
  - [Full Wide]: Consente di visualizzare il video a schermo intero, indipendentemente dall'ingresso del segnale video.
  - [Originale]: Consente di visualizzare un video in base al formato del segnale video in ingresso.
  - [Solo ricerca]: Il formato non viene regolato dall'originale.

- [PBP]: Consente di visualizzare le schermate di due modalità di ingresso su un monitor.
  - [Elenco ingressi]

| Connessione PBP               |        | Schermo secondario (Giù) |        |    |       |  |
|-------------------------------|--------|--------------------------|--------|----|-------|--|
|                               |        | HDMI 1                   | HDMI 2 | DP | USB-C |  |
| Schermo<br>principale<br>(Su) | HDMI 1 | -                        | 0      | 0  | 0     |  |
|                               | HDMI 2 | 0                        | -      | 0  | 0     |  |
|                               | DP     | 0                        | 0      | -  | 0     |  |
|                               | USB-C  | 0                        | 0      | 0  | -     |  |

- [Formato]: Consente di regolare il formato della schermata principale/schermata secondaria.

: Consente di visualizzare solo 1 ingresso.

: Consente di visualizzare lo schermo principale e secondario.

- [Cambio schermo principale/secondario]: Consente di alternare lo schermo principale e la schermo secondario nella modalità PBP.
- [Cambio audio principale/secondario]: Consente di alternare l'audio dello schermo principale e quello dello schermo secondario nella modalità PBP.

#### NOTA

• Alcune funzionalità e funzioni HDR non sono supportate nella modalità PBP.

#### [Immagine]

#### [Impostazioni] > [Immagine] > [Modalità Immagini]

- [Utente]: Consente all'operatore di effettuare varie regolazioni.
- [Vivido]: Aumentare il contrasto, la luminosità e la nitidezza per visualizzare immagini vivide.
- [Effetto HDR]: Consente di ottimizzare lo schermo per immagini con gamma dinamica elevata.
- [Lettura]: Consente di ottimizzare lo schermo per la lettura di documenti. È possibile illuminare lo schermo
  nel menu OSD.
- [Cinema]: Consente di ottimizzare lo schermo per migliorare gli effetti visivi di un video.
- [sRGB]: Spazio di colore RGB standard per il monitor e la stampante.
- [DCI-P3]: Ideale per visualizzare video in formato digitale.
- [FPS]: Questa modalità è impostata per i giochi FPS.
- [RTS]: Questa modalità è ottimizzata per i giochi RTS.
- [Modalità Colore Verde]: Questa modalità è riservata agli utenti non in grado di distinguere tra rosso e verde. Consente agli utenti di distinguere facilmente i due colori.

#### NOTA

- La [Modalità Immagini] che è possibile impostare dipende dal segnale di ingresso.
- Se la [Modalità Immagini] viene impostata sull'ingresso DP (DisplayPort), potrebbe verificarsi uno sfarfallio dello schermo oppure la risoluzione dello schermo del PC potrebbe risentirne.
- Il contenuto HDR potrebbe non essere visualizzato correttamente a seconda delle impostazioni del sistema
  operativo. Controllare le impostazioni di attivazione/disattivazione HDR in Windows o Mac OS.
- Quando la funzione HDR è attiva, la qualità delle immagini o dei caratteri potrebbe essere scarsa in base alle prestazioni della scheda grafica.
- Quando la funzione HDR è attiva, lo schermo potrebbe sfarfallare o scricchiolare durante le operazioni di modifica dell'ingresso del monitor o di accensione/spegnimento, in base alle prestazioni della scheda grafica.

#### [Impostazioni] > [Immagine] > [Regolazione immagine]

- [Luminosità]: Consente di regolare la luminosità dello schermo.
- [Luminosità automatica]: Ottimizza automaticamente la luminosità in base alla luce circostante.
- [Contrasto]: Consente di regolare il contrasto dello schermo.
- [Nitidezza]: Regola la nitidezza dello schermo.
- [SUPER RESOLUTION+]: Poiché questa funzione consente di aumentare la nitidezza delle immagini a bassa
  risoluzione, si consiglia di non utilizzare la funzione per tasto normale o icone desktop. In caso contrario
  verrebbe utilizzato un valore di nitidezza elevato non necessario.
  - [Alto]: Consente di ottimizzare la vista sullo schermo per immagini estremamente nitide. Migliore per video o giochi ad alta definizione.
  - [Medio]: Consente di ottimizzare lo schermo per una visione agevole, grazie al livello medio delle immagini tra le modalità alta e bassa.
  - [Basso]: Consente di ottimizzare la vista sullo schermo per immagini fluide e naturali. Migliore per immagini fisse o con meno movimento.
  - [Spento]: Viene visualizzato nel valore più comune. Consente di disattivare [SUPER RESOLUTION+].

- [Livello Nero]: Consente di impostare il livello di offset (solo per HDMI).
  - Offset: in riferimento a un segnale video, si tratta del colore più scuro che il monitor può visualizzare.
  - [Alto]: Mantiene il rapporto di contrasto corrente dello schermo.
  - [Basso]: Riduce i livelli di nero e aumenta i livelli di bianco dal rapporto di contrasto corrente dello schermo.
- [DFC]
  - [Acceso]: Consente di regolare la luminosità in modo automatico in base allo schermo.
  - [Spento]: Disattiva la funzione [DFC].

# ITALIANO

#### [Impostazioni] > [Immagine] > [Regolazione Gioco]

- [Tempo di risposta]: Imposta un tempo di risposta per le immagini visualizzate in base allo spostamento dell'immagine sullo schermo. In un ambiente normale, si consiglia di utilizzare l'opzione [Veloce].
   Se le immagini si muovono rapidamente è preferibile utilizzare l'opzione [Piú Veloce]. Con l'impostazione [Piú Veloce] l'immagine potrebbe bloccarsi.
- [Piú Veloce]: Consente di impostare il tempo di risposta su Veloce.
- [Veloce]: Consente di impostare il tempo di risposta su Rapido.
- [Normale]: Consente di impostare il tempo di risposta su Normale.
- [Spento]: Disattiva la funzione di miglioramento del tempo di risposta.
- [Stabilizzatore del Nero]: È possibile controllare il contrasto del nero per una migliore visibilità delle scene
  più scure. Aumentando il valore di [Stabilizzatore del Nero] si aumenta la luminosità dell'area a basso livello
  di grigio sullo schermo. (In questo modo è possibile distinguere con facilità gli oggetti su schermate di gioco
  scure). Riducendo il valore di [Stabilizzatore del Nero] si riduce la luminosità dell'area a basso livello di grigio
  e si aumenta il contrasto dinamico sullo schermo.

#### [Impostazioni] > [Immagine] > [Regolazione colore]

- [Gamma]
- [Modalità 1], [Modalità 2], [Modalità 3]: Più alto è il valore gamma, più scura diventa l'immagine.
   Allo stesso modo, più basso è il valore gamma, più chiara diventa l'immagine.
- [Modalità 4]: Se non è necessario regolare le impostazioni gamma, selezionare [Modalità 4].
- [Temp. Colore]: Consente di impostare la temperatura del colore personale.
- [Utente]: L'utente può personalizzare i colori rosso, verde e blu.
- [Caldo]: Consente di impostare il colore dello schermo su un tono rossastro.
- [Medio]: Consente di impostare il colore dello schermo su un tono tra il rosso e il blu.
- [Freddo]: Consente di impostare il colore dello schermo su un tono bluastro.
- [Manuale]: L'utente può regolare con precisione la temperatura del colore.
- [Rosso] / [Verde] / [Blu]: È possibile personalizzare il colore delle immagini utilizzando i colori [Rosso],
  [Verde] e [Blu].
- [Sei Colori]: Personalizza i colori regolando la tonalità e la saturazione dei sei colori (rosso, verde, blu, ciano, magenta, giallo) e salva le impostazioni.
- Tonalità: consente di regolare la tonalità dei colori dello schermo.
- Saturazione: consente di regolare la saturazione dei colori dello schermo. Più basso è il valore, meno saturi
  e luminosi risulteranno i colori. Più alto è il valore, più saturi e scuri saranno i colori.

#### [Impostazioni] > [Immagine] > [Ripristino immagine]

• consente di ripristinare le impostazioni predefinite del colore e dell'immagine.

#### [Audio]

#### [Impostazioni] > [Audio]

- [Volume]: Consente di regolare il livello del volume.
- È possibile regolare la funzione [Muto]/[Ripristino audio] muovendo il tasto del joystick verso ▼ nel menu [Volume].
- [Waves MaxxAudio<sup>®</sup>]
  - [Acceso]: MaxxAudio<sup>®</sup> by Waves, vincitrice del premio Technical GRAMMY Award<sup>®</sup>, è una suite di strumenti per una qualità audio professionale che offre un'esperienza di ascolto di livello superiore.
- [Spento]: Consente di disattivare la funzione [Waves MaxxAudio<sup>®</sup>].

#### [Generale]

#### [Impostazioni] > [Generale]

- [Lingua]: Imposta la schermata del menu sulla lingua desiderata.
- [Selezione USB]: Scegliere la porta connessione del cavo USB a monte per usare l'hub USB del monitore.
- [SMART ENERGY SAVING]: Risparmia energia utilizzando un algoritmo per la compensazione della luminanza.
  - [Alto]: Consente di risparmiare energia utilizzando la funzione [SMART ENERGY SAVING] ad alta efficienza.
- [Basso]: Consente di risparmiare energia utilizzando la funzione [SMART ENERGY SAVING] a bassa efficienza.
- [Spento]: Consente di disattivare la funzione.
- [Modalitá Deep Sleep]: Quando [Modalitá Deep Sleep] è [Acceso], il consumo energetico è ridotto al minimo con il monitor in modalità standby.
  - [Acceso]: Abilita [Modalitá Deep Sleep].
  - [Spento]: Disabilita [Modalitá Deep Sleep].
- [LED accensione]: quando la funzione [LED accensione] è attivata, il funzionamento è il seguente:
  - Modalità acceso: illuminato
  - Modalità sospensione (Modalità standby): Lampeggiante
  - Modalità spento: Spento
- [Standby automatico]: Il monitor passerà automaticamente alla modalità standby se non viene eseguita nessuna operazione per un determinato periodo di tempo.

- [Versione di compatibilità degli ingressi ]: Imposta la versione di compatibilità degli ingressi sulla stessa versione del dispositivo esterno collegato.
- Nel caso del DisplayPort e del USB-C, mettere a 1.4 o sopra per usare la funzione HDR.
- Nel caso dell'input HDMI, mettere a 2.0 o sopra per usare la funzione HDR.
- [Buzzer]: Questa funzione consente di impostare il suono generato dal Buzzer quando il monitor si accende.
- [Chiave dell'utente]: Puoi personalizzare il menù principale per accedere il tuo menù preferito facilmente.
  - [PBP]: Consente di visualizzare le schermate di due modalità di ingresso su un monitor.
  - [Modalità Immagini]: Imposta la modalità immagine.
  - [Interruttore KVM]: Scegliere la porta connessione del cavo USB a monte per usare l'hub USB del monitore.
- [Blocco OSD]: Questa funzione permette di disattivare la configurazione e la regolazione dei menu.
   Tutte le funzioni sono disattivate, ad eccezione di [Luminosità], [Luminosità automatica], [Contrasto] e [Volume] in [Impostazioni rapide], i menu in [Ingresso], [Blocco OSD] e [Informazioni] in [Generale].
- [Informazioni]: Verranno visualizzate le seguenti informazioni: [Tempo totale di accensione], [Risoluzione].
- [Reset]: Consente il ripristino delle impostazioni predefinite.

#### NOTA

# **RISOLUZIONE DEI PROBLEMI**

#### • [SMART ENERGY SAVING]

- Il valore dei dati sul risparmio energetico può variare in base al pannello e ai fornitori del pannello.
- Se si seleziona l'opzione [SMART ENERGY SAVING] su [Alto] o [Basso], la luminosità del monitor aumenta o
  diminuisce in base alla fonte di alimentazione.

#### Lo schermo non visualizza alcuna immagine.

- Il cavo di alimentazione del monitor è collegato?
  - Accertarsi che il cavo di alimentazione sia inserito correttamente nella presa.
- Il LED di alimentazione è acceso?
- Verificare il collegamento del cavo di alimentazione e premere il pulsante di accensione.
- L'alimentazione è accesa e il LED di alimentazione è bianco?
  - Verificare che l'ingresso collegato sia attivato ([Impostazioni] > [Ingresso]).
- Viene visualizzato il messaggio [Nessun Segnale]?
  - Questa situazione si verifica quando il cavo di segnale tra il PC e il monitor manca o è scollegato. Controllare il cavo e ricollegarlo.
- Il LED di alimentazione lampeggia?
  - Se il monitor è in modalità timer spegnimento, spostare il mouse o premere qualsiasi tasto sulla tastiera per attivare lo schermo.
- Controllare che il computer sia acceso.
- Viene visualizzato il messaggio [Fuori Banda]?
  - Questa situazione si verifica quando i segnali trasferiti dal PC (scheda grafica) non rientrano nella gamma di frequenza orizzontale o verticale del monitor. Consultare la sezione "SPECIFICHE DEL PRODOTTO" di questo manuale per impostare la frequenza appropriata.

# Lo schermo è instabile e riproduce sfarfallii. /Le immagini visualizzate sul monitor risultano ombreggiate.

- È stata selezionata la risoluzione consigliata?
  - Se la risoluzione selezionata è HDMI 1080i 60/50 Hz (interlacciata), lo schermo potrebbe sfarfallare.
     Passare alla risoluzione 1080p o a quella consigliata.
  - Se la scheda grafica non viene impostata sulla risoluzione consigliata (ottimale), il testo potrebbe apparire
    sfocato, lo schermo potrebbe risultare offuscato, l'area di visualizzazione potrebbe essere troncata o lo
    schermo potrebbe non essere allineato.
  - I metodi di impostazione possono variare a seconda del computer o del sistema operativo e alcune risoluzioni potrebbero non essere disponibili in base alle prestazioni della scheda grafica. Se necessario, rivolgersi al produttore del computer o della scheda grafica per ricevere assistenza.

#### Lo schermo mantiene un'immagine.

- L'immagine è bloccata anche quando si spegne il monitor?
- La visualizzazione di un'immagine fissa per lunghi periodi può danneggiare lo schermo e l'immagine potrebbe persistere indefinitamente.
- Per prolungare la durata del monitor, utilizzare un salvaschermo.
- Sullo schermo appaiono alcune macchie?
- Quando si utilizza il monitor, potrebbero comparire sullo schermo alcuni puntini pixelati (rossi, verdi, blu, bianchi o neri). Questo fenomeno è normale per gli schermi LCD. Non si tratta di un errore e non è correlato alle prestazioni del monitor.

#### Alcune funzioni sono disattivate.

- Alcune funzioni non sono disponibili quando si preme il pulsante Menu?
  - L'OSD è bloccato. Disattiva [Blocco OSD] in [Generale].
  - Verificare le impostazioni del PC e il segnale di ingresso. (HDR, Nessun Segnale)

#### Non viene emesso alcun suono dalla porta cuffie.

- Le immagini vengono visualizzate senza audio?
  - Verificare che i collegamenti alla porta cuffie siano stati effettuati correttamente.
  - Provare ad aumentare il volume con il joystick.
  - Impostare l'uscita audio del PC sul monitor che si sta utilizzando: (Le impostazioni possono variare a seconda del sistema operativo in uso.)

#### Viene visualizzato il messaggio "Schermo non riconosciuto, rilevato monitor Plug and Play (VESA DDC)"?

- È stato installato il driver del display?
  - Assicurarsi di installare il driver del display dal sito Web: https://www.lg.com.
  - Verificare che la scheda grafica supporti la funzione Plug and Play.

# **SPECIFICHE DEL PRODOTTO**

Le specifiche sono soggette a modifica senza preavviso. Il simbolo ~ indica la corrente alternata; il simbolo ---- indica la corrente continua.

#### Profondità colore:

• Colore a 8/10 bit supportato.

#### Risoluzione

 2560 x 2880 a 60 Hz (HDMI / DP / USB-C)

#### Condizioni ambientali

- Condizioni di funzionamento
- Temperatura: Da 0 °C a 40 °C
- Umidità: Da Inferiore all'80 %
- Condizioni di stoccaggio
  - Temperatura: Da -20 °C a 60 °C
- Umidità: Da Inferiore all'85 %

#### Dimensioni: Dimensioni del monitor (Larghezza x Altezza x Profondità)

- Con supporto (mm): 481,5 x 843,2 x 461,3
- Senza supporto (mm): 481,5 x 549,5 x 44,9

#### Peso (senza imballaggio)

- Con supporto (kg): 9
- Senza supporto (kg): 4,3

#### Alimentazione

- Livello di potenza: 19,5 V - 10,0 A
- Consumo energetico
- Modalità operativa: 40 W (Tipica)\*
- Modalità sospensione (Modalità Attesa):  $\leq$  0,5 W
- Modalità Spento:  $\leq$  0,3 W

#### Adattatore CA/CC

 Modello: ACC-LATP1/ ACC-LATP2

Produttore: Shenzhen Honor Electronic Co.,Ltd.

- Ingresso: 100-240 V ~50/60 Hz 2,5 A/3,0 A
- Uscita: 19,5 V - 10,8 A
- \* La Modalità operativa di Consumo energetico viene misurata in base allo standard LGE per i test. (Motivo totalmente bianco, Risoluzione massima, Impostazioni predefinite)
- \* Il livello di Consumo energetico può variare in base alle condizioni operative e alle impostazioni del monitor.

## Modalità supporto

(Modalità Impostazioni preconfigurate, DisplayPort / USB-C)

| Risoluzione | Frequenza orizzontale (kHz) | Frequenza verticale (Hz) | Polarità (Orizz./Vert.) | Nota            |
|-------------|-----------------------------|--------------------------|-------------------------|-----------------|
| 640 x 480   | 31,469                      | 59,94                    | -/-                     |                 |
| 800 x 600   | 37,879                      | 60,317                   | +/+                     |                 |
| 1024 x 768  | 48,363                      | 60                       | -/-                     |                 |
| 1920 x 1080 | 66,587                      | 59,934                   | +/-                     |                 |
| 2560 x 1440 | 88,79                       | 59,95                    | +/-                     | La modalità PBP |
| 2560 x 2880 | 177,67                      | 59,98                    | +/-                     |                 |

#### (Modalità Impostazioni preconfigurate, HDMI)

| Risoluzione | Frequenza orizzontale (kHz) | Frequenza verticale (Hz) | Polarità (Orizz./Vert.) | Nota            |
|-------------|-----------------------------|--------------------------|-------------------------|-----------------|
| 640 x 480   | 31,469                      | 59,94                    | -/-                     |                 |
| 800 x 600   | 37,879                      | 60,317                   | +/+                     |                 |
| 1024 x 768  | 48,363                      | 60                       | -/-                     |                 |
| 1920 x 1080 | 66,587                      | 59,934                   | +/-                     |                 |
| 2560 x 1440 | 88,79                       | 59,95                    | +/-                     | La modalità PBP |
| 2560 x 2880 | 87,59                       | 29,99                    | +/-                     |                 |
| 2560 x 2880 | 185,42                      | 59,97                    | +/-                     | HDMI 2.0        |

# Temporizzazione HDMI (Video)

| <br>Risoluzione | Frequenza orizzontale (kHz) | Frequenza verticale (Hz) |
|-----------------|-----------------------------|--------------------------|
| 480p            | 31,5                        | 60                       |
| 720p            | 45                          | 60                       |
| 1080p           | 67,5                        | 60                       |
| <br>2160p       | 135                         | 60                       |

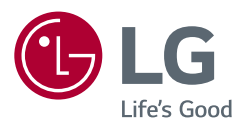

Il modello e il numero di serie del prodotto si trovano sul retro e su un lato del prodotto. Annotarli qui di seguito nel caso in cui fosse necessario contattare l'assistenza.

Modello

N. di serie

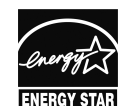

This Product qualifies for ENERGY STAR®

Changing the factory default configuration and settings or enabling certain optional features and functionalities may increase energy consumption beyond the limits required for ENERGY  ${\rm STAR}^{\odot}$  certification.

Refer to ENERGYSTAR.gov for more information on the ENERGY STAR<sup>®</sup> program.